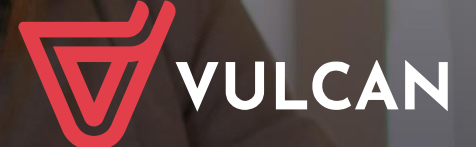

### Nabór Żłobki VULCAN

Podręcznik dla kandydata

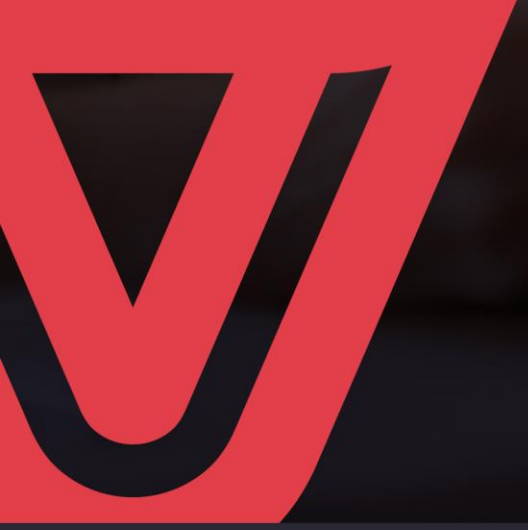

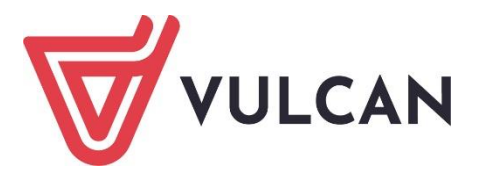

# Nabór Żłobki VULCAN

Podręcznik dla kandydata

Wersja 23.11.0000

Wrocław, czerwiec 2024 r.

Producent: VULCAN sp. z o. o. ul. Wołowska 6 51-116 Wrocław tel. 71 757 29 29 e-mail: cok@vulcan.edu.pl www.vulcan.edu.pl

Podręcznik opisuje wersję programu o numerze 23.11.0000 VULCAN zastrzega sobie prawo do ciągłego ulepszania programu i wprowadzania do niego zmian.

Podręcznik jest chroniony prawem autorskim.

© Copyright by VULCAN 2024 Wszelkie prawa zastrzeżone

# Jak korzystać z podręcznika?

Aby ułatwić Państwu samodzielną pracę z podręcznikiem przygotowaliśmy kilka przydatnych rozwiązań. Zachęcamy do wykorzystania ich w codziennej pracy.

#### Jak szybko przejść do wybranego zagadnienia na podstawie spisu treści?

Konstrukcja podręcznika umożliwia szybkie przejście do wybranego zagadnienia bezpośrednio ze spisu treści, bez potrzeby przeglądania go od początku. Wystarczy kliknąć tytuł rozdziału/ podrozdziału w spisie treści a przekierowanie nastąpi automatycznie.

| WSTĘP                        |                                                | ¶ |
|------------------------------|------------------------------------------------|---|
| Jak-korzystać-z-podręcznika? |                                                | ¶ |
| Jak·szybko·przejść·do·wy     | branego·zagadnienia·na·podstawie·spisu·treści? | ¶ |
| Jak·korzystać·z·hiperłączy   | /?                                             | ¶ |
| Lista∙omawianych∙zagadı      | nień                                           | ¶ |
|                              |                                                |   |

#### Jak szybko przejść do wybranego zagadnienia na podstawie listy zakładek?

W zależności od ustawień przeglądarki, po otwarciu podręcznika po lewej stronie wyświetlają się zakładki stanowiące tytuły rozdziałów i podrozdziałów oraz zagadnień poruszanych w danym rozdziale. Aby przejść do wybranego zagadnienia należy kliknąć jego tytuł.

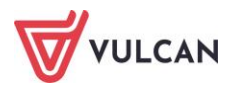

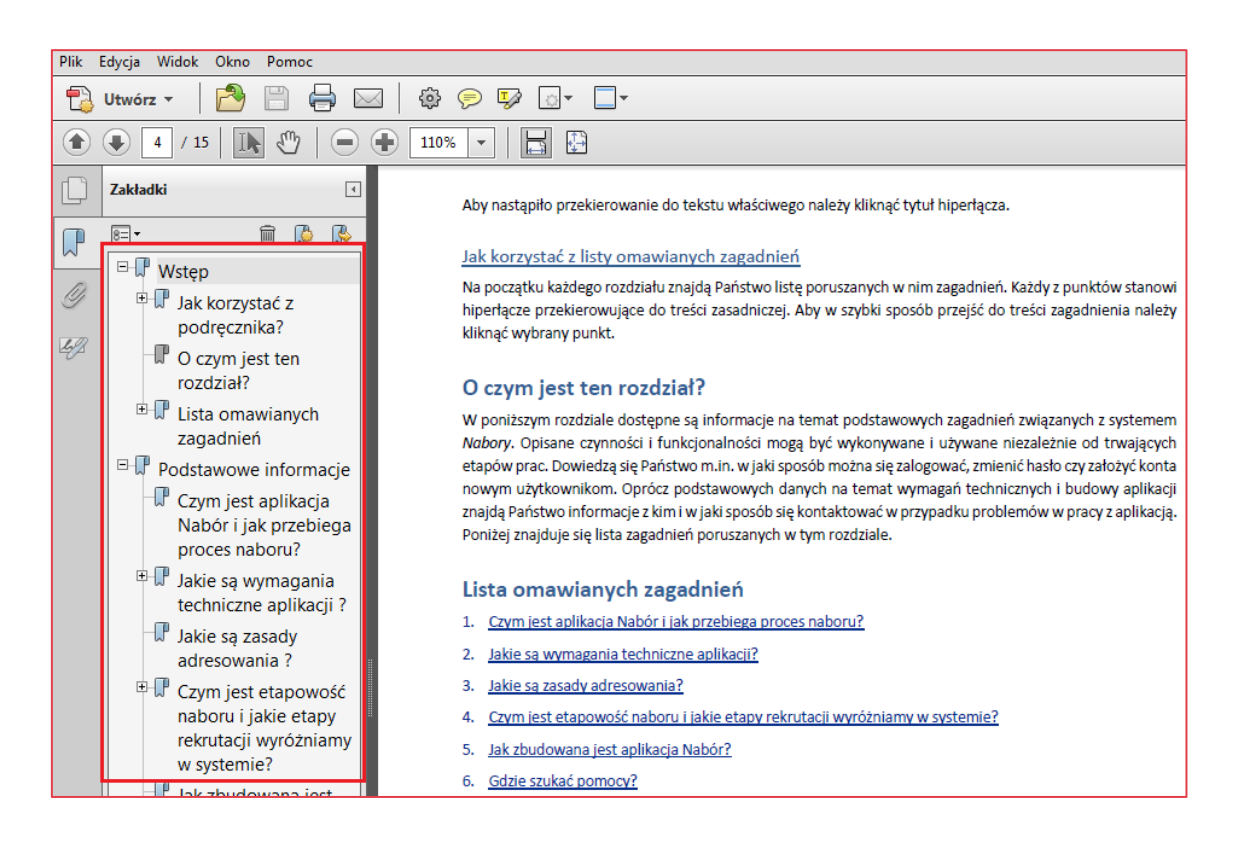

#### Jak korzystać z hiperłączy?

Hiperłącze to zamieszczone w dokumencie elektronicznym odwołanie do innego dokumentu lub innego miejsca w danym dokumencie. Każdy z fragmentów podręcznika zawiera hiperłącza, które wyróżnione są określonym stylem, np.:

| Aby dokonać zmiany w danych użytkowni   | ka, należy wykonać analogicznie czynności jak w temacie: |
|-----------------------------------------|----------------------------------------------------------|
| Edycja danych istniejącego użytkownika. |                                                          |

Aby nastąpiło przekierowanie do tekstu właściwego należy kliknąć tytuł hiperłącza.

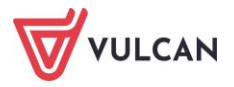

# Spis treści

| Jak korzystać z podręcznika? 3                                           |
|--------------------------------------------------------------------------|
| Jak szybko przejść do wybranego zagadnienia na podstawie spisu treści?   |
| Jak szybko przejść do wybranego zagadnienia na podstawie listy zakładek? |
| Jak korzystać z hiperłączy?4                                             |
| Informacje ogólne                                                        |
| Wymagania techniczne7                                                    |
| Budowa witryny kandydata7                                                |
| Obsługa rodzica/opiekuna prawnego8                                       |
| Przeglądanie oferty żłobków                                              |
| Oferta9                                                                  |
| Informacje o jednostce 11                                                |
| Rejestracja kandydata przez rodzica/opiekuna prawnego12                  |
| Krok 1: Informacje podstawowe, wprowadzenie numeru PESEL                 |
| Krok 2: Dane osobowe                                                     |
| Krok 3: Dane rodziców (opiekunów prawnych)14                             |
| Krok 4: Preferencje 16                                                   |
| Krok 5: Kryteria 17                                                      |
| Krok 6: Utworzenie konta 18                                              |
| Konto kandydata20                                                        |
| Logowanie do konta kandydata 20                                          |
| Zmiana danych i drukowanie przygotowanych wniosków 21                    |
| Składanie wniosku elektronicznie 23                                      |
| Zmiana/przypomnienie hasła 25                                            |
| Usuwanie konta kandydata 26                                              |
| Podgląd stanu złożonego wniosku 26                                       |

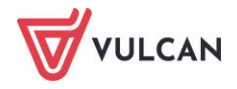

| Informacje – dane osobowe                                                                                                    |
|----------------------------------------------------------------------------------------------------|
| Powiadomienia i ostrzeżenia                                                                                                    |
| Powiadomienia mailowe                                                                                                    |
| Ostrzeżenia w witrynie kandydata                                                                                                    |
| Najczęściej zadawane pytania29                                                                                                    |
| Jak postępować, gdy przy zgłaszaniu kandydatury (zakładaniu konta), wyświetli się komunikat o<br>błędnym numerze PESEL?                                         |
| Jak postępować, jeśli dziecku nie został nadany jeszcze numer PESEL?                                                                                            |
| Jak postępować, gdy przy zgłaszaniu kandydatury (zakładaniu konta), wyświetli się informacja, że<br>kandydat o podanym numerze PESEL został już zarejestrowany? |
| Jak i kiedy można zmienić kolejność grup na liście preferencji?                                                                                                 |
| Co zrobić, jeśli zapomniałem hasła, a nie podałem adresu e-mail przy zakładaniu konta kandydata?30                                                              |

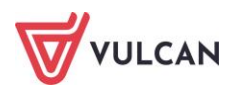

### Informacje ogólne

#### Wymagania techniczne

Do korzystania ze strony elektronicznej rekrutacji zalecamy następujące wersje przeglądarek internetowych:

- Internet Explorer wersja co najmniej 9,
- Mozilla FireFox wersja co najmniej 28,
- Google Chrome wersja co najmniej 33.

#### Budowa witryny kandydata

W witrynie kandydata można wyróżnić nagłówek oraz boczne menu. W nagłówku znajduje się przycisk Zaloguj się oraz przyciski z grup: Kontrast i Czcionka.

W czasie rejestracji kandydata i przeglądania oferty użytkownik może przełączyć widok na wersję dostosowaną do potrzeb osób niepełnosprawnych. W tym celu należy skorzystać z przycisków w lewym górnym rogu okna: z grupy **Kontrast** oraz z grupy **Czcionka.** 

| Kontrast: \land 🚫 🔕 | Czcionka: A A A                                                                                                    | e            |
|---------------------|----------------------------------------------------------------------------------------------------|--------------|
| Platforma oswiatowy | Unia Europejska<br>Europejskie<br>Potska<br>Ch                                                                                       |              |
| VULCAN              | Nabór žlobki                                                                                                    |              |
| Zgłoś kandydaturę   |                                                                                                    |              |
| Aktualności         |                                                                                                    |              |
| Zasady naboru       |                                                                                                    |              |
| Oferta              |                                                                                                    |              |
| Pliki do pobrania   |                                                                                                    |              |
| Pomoc               |                                                                                                    |              |
|                     | 2019 © Centrum Informatycznych Usług Wspólnych Olsztyna 👸 📴 🐩 Olsztyn 🔆 🥨                                                            | 0            |
|                     | © VULCAN Sp. z o. o. 2022 <u>Nabór</u> worsja: 22.5.0.3804 <u>Polityka prywatn</u><br>Deklaracja dostępności Mapa strony Polityka po | 05Ci<br>okte |

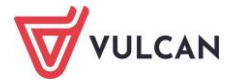

Dla niezalogowanego użytkownika systemu, w lewej części okna dostępne jest menu, udostępniające informacje i funkcje wykorzystywane w procesie rekrutacji.

Po wybraniu pozycji **Aktualności** wyświetlane są wszystkie informacje i komunikaty wysyłane do kandydatów przez organy prowadzące, jednostki rekrutacyjne oraz administratora.

Pozycja Zasady naboru udostępnia stronę ze szczegółowym opisem zasad rekrutacji elektronicznej.

Pozycja Oferta zawiera ofertę przygotowaną przez poszczególne żłobki.

Pozycja **Pliki do pobrania** wyświetla stronę, na której dostępne są dokumenty potrzebne w procesie rekrutacyjnym. Można tu pobrać m. in. pusty wniosek dla kandydata do żłobka.

Pozycja **Pomoc** pozwala otworzyć instrukcję dla rodzica/opiekuna kandydata.

Pozycja Zgłoś kandydaturę umożliwia rozpoczęcie procesu rekrutacji kandydata.

#### Obsługa rodzica/opiekuna prawnego

Obsługą rodziców/opiekunów prawnych kandydata, do momentu wstępnego przyjęcia, zajmuje się tzw. jednostka pierwszego wyboru – oznacza to, że ze wszelkimi pytaniami, problemami należy zwracać się do żłobka, który został wybrany na pierwszym miejscu listy preferencji. Zachęcamy Państwa do podawania w trakcie rejestracji aktualnych danych kontaktowych, ponieważ może to znacznie ułatwić i przyspieszyć komunikację z jednostkami.

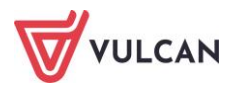

### Przeglądanie oferty żłobków

#### Oferta

Oferta wszystkich jednostek biorących udział w elektronicznej rekrutacji jest dostępna po kliknięciu zakładki **Oferta**. Po wybraniu tej zakładki wyświetli się wyszukiwarka jednostek.

Na podstawie wybranych parametrów wyszukiwarka pomaga w szybki sposób odszukać wybrany żłobek. Aby skorzystać z wyszukiwarki, należy zdefiniować kryteria wyszukiwania i kliknąć przycisk **Szukaj.** 

| Kontrast: 🔺 🔺 🔺         | Czcionka: A A A            |                            |                           | Zaloguj się                                                   |
|-------------------------|----------------------------|----------------------------|---------------------------|---------------------------------------------------------------|
| Pulatforma<br>oświatowy | ustug<br>ch                | Rzeczpospolita<br>Polska   | Zdrowe życie, czysty zysk | Unia Europejska<br>Europejski Fundusz<br>Rozwoju Regionalnego |
|                         | Nabór żłobki               |                            |                           |                                                               |
| Zgłoś kandydaturę       |                            |                            |                           |                                                               |
| Aktualności             | Oferta                     |                            |                           |                                                               |
| Zasady naboru           | Wyszukiwanie jednostek     |                            |                           |                                                               |
| Oferta                  | Nazwa lub adres jednostki: | Wpisz nazwę lub numer jedr | ostki lub fragment adresu |                                                               |
| Pliki do pobrania       |                            |                            |                           |                                                               |
| Pomoc                   | Dla kandydatów w wieku:    | wybierz                    |                           | •                                                             |
|                         |                            |                            | Wyszukiwanie zaawanso     | wane Szukaj                                                   |

Po wybraniu zakładki **Oferta** system automatycznie wyświetla okno umożliwiające wyszukiwanie podstawowe. Jego zakres obejmuje:

- wyszukiwanie po nazwie lub adresie jednostki (pole Nazwa lub adres jednostki),
- wyszukiwanie wg kategorii wiekowej kandydata (lista wyboru w polu Dla kandydatów w wieku).

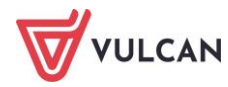

| Nazwa lub adres jednostki: | Wpisz nazwę lub numer jednostki lub fragment adresu |                                 |        |
|----------------------------|-----------------------------------------------------|---------------------------------|--------|
| Dla kandydatów w wieku:    | wybierz                                             |                                 | •      |
|                            |                                                     | Were driven in an orange of the | Crukai |
|                            |                                                     | wyszukiwanie zaawansowane       | Szukaj |

W systemie dostępne jest także wyszukiwanie wg innych parametrów. Kliknięcie przycisku **Wyszukiwanie** zaawansowane poszerza okno wyszukiwarki, umożliwiając wskazanie kolejnych opcji wyszukiwania.

| Nazwa lub adres jednostki:                           | Wpisz nazwę lub numer jednostki lub fragment adresu                                                                                                    |  |  |  |
|------------------------------------------------------|----------------------------------------------------------------------------------------------------|--|--|--|
| Dla kandydatów w wieku:                              | wybierz                                                                                                    |  |  |  |
| Jednostka publiczna/niepubliczna:                    | wybierz                                                                                                    |  |  |  |
| Budynek przystosowany dla osób<br>niepełnosprawnych: | wybierz                                                                                                    |  |  |  |
| Godziny pracy od:                                    | wybierz vybierz vybierz |  |  |  |
| Własny budynek:                                      | wybierz                                                                                                    |  |  |  |
| Własny ogród:                                        | wybierz                                                                                                    |  |  |  |
|                                                      | Wyszukiwanie podstawowe Szukaj                                                                                                    |  |  |  |

Wyniki wyszukiwania zostaną wyświetlone poniżej w postaci listy jednostek.

|             |                 | Pokaż jednostki na mapie          |
|-------------|-----------------|-----------------------------------|
|             | Nazwa jednostki | Adres jednostki                   |
| Żłobek nr 1 |                 | ul. Dyniowa 1, 51-116 Wrocław     |
| Żłobek nr 2 |                 | ul. Rabarbarowa 1, 51-116 Wrocław |
| Żłobek nr 3 |                 | ul. Naleśnikowa 1, 51-116 Wrocław |
| Żłobek nr 4 |                 | ul. Mleczna 1, 51-116 Wrocław     |
| Żłobek nr 5 |                 | ul. Lukrowa 1, 51-116 Wrocław     |

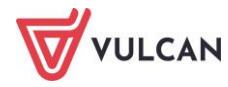

#### Informacje o jednostce

Aby wyświetlić dodatkowe informacje o jednostce, w tym jej ofertę edukacyjną, należy kliknąć nazwę wyświetlaną na liście jednostek, w kolumnie **Nazwa jednostki**.

Na wyświetlonej karcie **Oferta jednostki**, dostępne są dane tj. nazwa, dane adresowe i kontaktowe oraz mapka umiejscowienia wybranego żłobka.

W sekcji **Lista grup**, w kolumnie **Nazwa grup** wyświetlana jest lista grup zdefiniowanych w danej jednostce; w kolumnie **Szczegóły**, w sposób graficzny prezentowane są szczegółowe informacje o poszczególnych grupach. Poszczególne ikony oznaczają:

- 05 25 2 grupy wiekowe w żłobku,
- Jastin funkcjonowanie w żłobku oddziału integracyjnego część ogólnodostępna,
- I oferowane wyżywienie,
- formę opieki, jaką oferuje żłobek.

Po najechaniu kursorem na ikonę wyświetla się jej opis.

| Lista grup           |                                     |
|----------------------|-------------------------------------|
| Nazwa grupy          | Szczegóły                           |
| <u>Żlobek nr 1</u>   | 05 1 2 25 •Sh 🕎                     |
| Dodatkowe informacje | Opieka całodzienna<br>z wyżywieniem |

W kolejnych sekcjach: **Dodatkowe informacje, Opis jednostki, Regulamin jednostki** oraz **Zdjęcia jednostki** znajdują się dalsze informacje o wybranym żłobku.

W celu uzyskania szczegółowych informacji o grupach znajdujących się w żłobku należy kliknąć nazwę grupy w kolumnie **Nazwa grupy**, co spowoduje wyświetlenie oferty i opisu danej grupy.

Do listy grup można wrócić klikając w przycisk **Powrót do oferty jednostki** lub korzystając z zakładki karty **Oferta jednostki**.

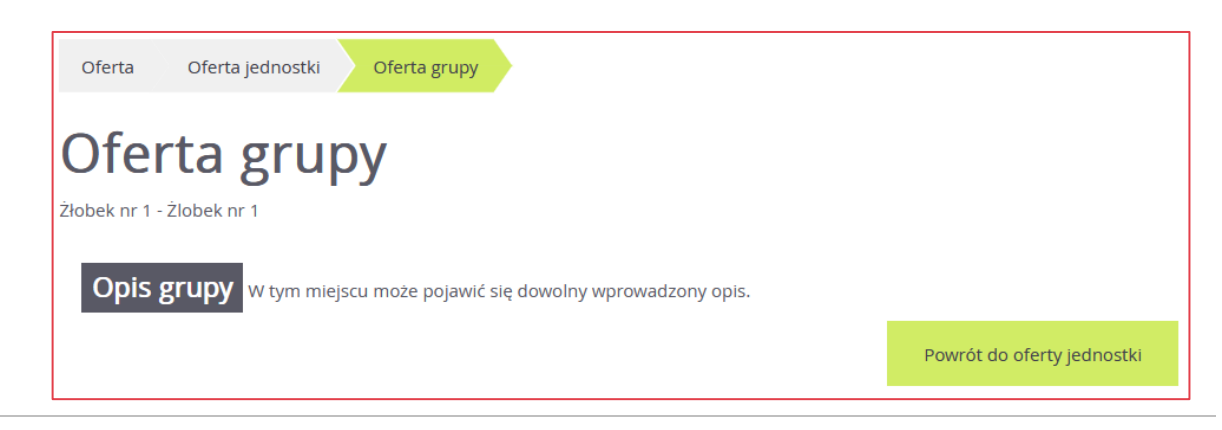

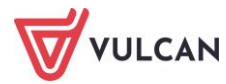

# Rejestracja kandydata przez rodzica/opiekuna prawnego

Elektroniczna rejestracja dziecka odbywa się w sześciu krokach, podczas których wprowadzane są dane wymagane w procesie rekrutacji oraz generowany jest wydruk wypełnionego wniosku.

W celu rozpoczęcia zgłaszania kandydatury dziecka do żłobka należy w bocznym menu wybrać opcję **Zgłoś kandydaturę**.

Prosimy o uważne zapoznanie się z wyświetlanymi informacjami na każdym kroku rejestracji.

#### Krok 1: Informacje podstawowe, wprowadzenie numeru PESEL

Aby rozpocząć proces, w oknie **Zgłoś kandydaturę** należy wpisać numer PESEL dziecka, które chcemy zgłosić.

W przypadku wprowadzenia nieprawidłowego numeru wyświetli się komunikat: **Wprowadzony numer PESEL jest niepoprawny**, należy go wówczas poprawić.

Jeśli nadany dziecku numer PESEL wpisany jest prawidłowo, ale aplikacja go nie przyjmuje, prosimy skontaktować się ze żłobkiem.

W przypadku, gdy podamy numer PESEL dziecka, którego wiek nie dopuszcza do zgłoszenia go do żłobka, system wyświetli komunikat: **Data urodzenia wykracza poza zakres dat akceptowanych przez system**.

Jeżeli dziecko nie posiada numeru PESEL (jak w przypadku obywatela innego kraju), należy zaznaczyć opcję **Kandydat nie posiada numeru PESEL (obcokrajowcy)**, a następnie podać datę urodzenia oraz płeć dziecka.

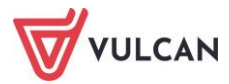

| VULCAN            | Nabór żłobki      |
|-------------------|-------------------|
| Zgłoś kandydaturę |                   |
| Aktualności       | Zgłoś kandydaturę |
| Zasady naboru     | DECEI -           |
| Oferta            |                   |
| Pliki do pobrania |                   |
| Pomoc             |                   |
|                   | Dalej             |

Do kolejnego okna przechodzimy klikając przycisk Dalej.

Na karcie **Informacje krok 1/6** należy zapoznać się z prezentowanymi informacjami, zaznaczyć pole potwierdzenia zapoznania się z regulaminem rekrutacji, prawdziwość danych zawartych we wniosku oraz podstawę przetwarzania danych osobowych. Następnie przejść do kolejnego kroku klikając przycisk **Dalej**. Można również zrezygnować z dalszego wprowadzania danych klikając **Anuluj**.

| Zgłoś kandydaturę - informacje                                                                                                    |  |
|----------------------------------------------------------------------------------------------------|--|
| Informacje         Dane osobowe         Dane rodziców         Preferencje         Kryteria         Utworzenie konta           krok 1/6         krok 2/6         krok 3/6         krok 4/6         krok 5/6         krok 6/6                                                                                |  |
| Szanowni Państwo,                                                                                                    |  |
| Witamy w systemie elektronicznym wspierającym proces rekrutacji. W celu zgłoszenia kandydata prosimy wypełnić w kolejnych krokach informacje niezbędne do<br>wzięcia udziału w procesie rekrutacyjnym.                                                                                                    |  |
| System elektroniczny ma pomóc Państwu w tym procesie. W związku z tym uprzejmie prosimy o dokładne czytanie informacji i instrukcji pojawiających się na<br>kolejnych ekranach.                                                                                                    |  |
| Życzymy powodzenia!                                                                                                    |  |
| UWAGAI                                                                                                    |  |
| Bardzo prosimy o nie używanie przycisków wstecz / dalej / odśwież w przeglądarce dla wszystkich podstron gdyż może to spowodować utratę danych wprowadzonych<br>na poniższym formularzu. Należy używać wyłącznie przycisków umieszczonych na końcu formularza.                                             |  |
| Prosimy o potwierdzenie następujących oświadczeń:                                                                                                    |  |
| Zapoznałem(am) się z regulaminem rekrutacji umieszczonym w zakładce Zasady naboru.                                                                                                    |  |
| Oświadczam, że wszystkie podane w niniejszym wniosku dane są zgodne ze stanem faktycznym. Jestem świadomy(a) odpowiedzialności karnej za złożenie fałszywego oświadczenia.                                                                                                    |  |
| Przyjmuję do wiadomości, że dane – w zakresie zawartym w niniejszym formularzu – będą przetwarzane w celu przeprowadzenia procesu rekrutacji do<br>żłobka. Podstawą prawną przetwarzania danych jest art. 6 ust. 1 lit. c) Rozporządzenia Parlamentu Europejskiego i Rady (UE) 2016/679 z dnia 27 kwietnia |  |
| 2016 r. w sprawie ochrony osób fizycznych w związku z przetwarzaniem danych osobowych i w sprawie swobodnego przepływu takich danych oraz uchylenia                                                                                                    |  |
| dyrektywy 95/46/WE (ogólnego rozporządzenia o ochronie danych), dalej zwane RODO, w związku z przepisami Rozdziału 2 ustawy z dnia 4 lutego 2011 roku<br>o opiece nad dziećmi w wieku do lat 3.                                                                                                    |  |
| Dalej Anuluj                                                                                                    |  |

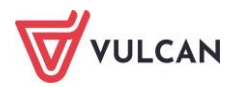

#### Krok 2: Dane osobowe

W tym kroku należy uzupełnić dane osobowe oraz adresowe dziecka.

Do kolejnego kroku przechodźmy klikając **Dalej**. Jeśli chcemy wrócić do poprzedniego kroku możemy skorzystać z przycisku **Wstecz**.

| Zgłoś kandydati                                               | irę - dane osobowe                                                         |
|---------------------------------------------------------------|----------------------------------------------------------------------------|
| Informacje Dane osobowe Dane ro<br>krok 1/6 krok 2/6 krok 3/0 | dziców Preferencje Kryteria Utworzenie konta<br>krok 4/6 krok 5/6 krok 6/6 |
| PESEL:                                                        | 16230313212                                                                |
| Data urodzenia:                                               | 03.03.2016                                                                 |
| lmię (wymagane):                                              | Adam                                                                       |
| Nazwisko (wymagane):                                          | Testowy                                                                    |
| Adres zamieszkania                                            |                                                                            |
| Miejscowość:                                                  | Wrocław                                                                    |
| Gmina:                                                        | G: M. Wrocław (m), P: m. Wrocław, W: dolnośląskie                          |
| Ulica:                                                        | Wołowska                                                                   |
| Numer domu:                                                   | 6                                                                          |
| Numer mieszkania:                                             |                                                                            |
| Kod pocztowy:                                                 | 51-116                                                                     |
| Poczta:                                                       | Wrocław                                                                    |

#### Krok 3: Dane rodziców (opiekunów prawnych)

W kolejnych oknach należy uzupełnić dane matki i ojca lub dane opiekunów prawnych. Do prawidłowego wypełnienia wniosku wymagane są:

- Imię rodzica/opiekuna,
- Nazwisko rodzica/opiekuna,
- Nazwa miejscowości zamieszkania,
- 💻 Gmina,
- Numer domu,

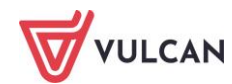

- Kod pocztowy,
- Nazwa poczty.

Jeśli rodzice/opiekunowie mieszkają w tym samym miejscu co kandydat, wypełniając dane można skorzystać z przycisku **Kopiuj adres kandydata**.

Pozostałe pola nie wymagają uzupełnienia, zaleca się jednak wypełnienie np. pola dotyczącego numeru telefonu, ponieważ w razie nieprawidłowości w danych, żłobek będzie mógł skontaktować się z rodzicami/opiekunami kandydata.

Warto również uzupełnić pole **E-mail**, gdyż jest ono niezbędne, by założyć rodzicowi/opiekunowi konto, przy pomocy którego będzie się można zalogować do systemu w celu sprawdzenia bądź poprawienia danych.

| Zgłoś kandydaturę                                                | - dane matki/opiekunki prawnej                                      |
|------------------------------------------------------------------|---------------------------------------------------------------------|
| Informacje Dane osobowe Dane rodziców krok 1/6 krok 2/6 krok 3/6 | Preferencje Kryteria Utworzenie konta<br>krok 4/6 krok 5/6 krok 6/6 |
| W przypadku, gdy ustanowiono opiekę prawną nad dziec             | :kiem, należy podać dane opiekunów prawnych                         |
| Matka / opiekunka prawna                                         |                                                                     |
|                                                                  | Brak danych                                                         |
| Imię:                                                            | Monika                                                              |
| Nazwisko:                                                        | Testowa                                                             |
| Telefon:                                                         | 666444555                                                           |
| E-mail (potrzebny do odzyskania hasła):                          | mtestowa@vulcan.edu.pl                                              |
| Powtórz e-mail:                                                  | mtestowa@vulcan.edu.pl                                              |
| Kopiuj adres kandydata                                           |                                                                     |
| Adres zamieszkania:                                              | Adres krajowy 👻                                                     |
| Miejscowość:                                                     | Wrocław                                                             |

Jeżeli dziecko posiada tylko jednego rodzica/opiekuna prawnego, należy zaznaczyć przy drugim, znajdującą się u góry okna opcję **Brak danych**.

Aby przejść do kolejnego kroku należy kliknąć przycisk Dalej.

Jeśli nie powiedzie się przejście do kolejnego kroku np. z powodu braku uzupełnienia istotnych danych, należy wrócić do górnej części okna w celu sprawdzenia opisu ewentualnego błędu, wyróżnionego kolorem czerwonym.

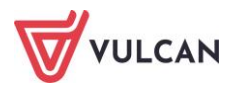

#### Krok 4: Preferencje

W tym kroku należy stworzyć listę preferencji kandydata, czyli wybrać jednostki i grupy rekrutacyjne lub samą jednostkę w zależności od dostępnych opcji wyboru na których zależy nam najbardziej.

| NABÓR VULCAN                                                                   |                                                                           |                                     |
|--------------------------------------------------------------------------------|---------------------------------------------------------------------------|-------------------------------------|
| Nabór żłobki                                                                   |                                                                           |                                     |
| Informacje Dane osobowe Dane rodziców<br>krok 1/6 krok 2/6 krok 3/6            | Preferencje Kryteria Utworzenie konta<br>krok 4/6 krok 5/6 krok 6/6       |                                     |
| Wniosek będzie rozpatrywany do jednostek w kolejnoś<br>najmniej preferowanych. | ci wskazanej na liście preferencji. Prosimy uporządkować dodane jednostki | w kolejności od najbardziej do      |
| Wybór jednostek na listę preferencji                                           |                                                                           |                                     |
| Miejscowość:                                                                   | Wrocław                                                                   | ~                                   |
| Jednostka:                                                                     | wybierz                                                                   | ~                                   |
|                                                                                |                                                                           | Dodaj                               |
| Lista wybranych preferencji                                                    |                                                                           |                                     |
| Lista preferencji nie została określona                                        |                                                                           |                                     |
| Prosimy o zapoznanie się z informacjami na temat przetv                        | varzania danych osobowych. Czytaj dalej                                   |                                     |
| Potwierdzam, że zapoznałem(am) się z informacja                                | ni na temat przetwarzania danych osobowych.                               |                                     |
| Wstecz                                                                         |                                                                           | Dalej                               |
| © VULCAN sp. z o. o. 2019 Nabór wersja: 18.06.00.1819                          |                                                                           | Polityka prywatności (pliki cookie) |

| VULCAN Nabór żłobki                                                                                         |                                                                                                    |             |
|----------------------------------------------------------------------------------------------------|----------------------------------------------------------------------------------------------------|-------------|
| Zgłoś kandydaturę                                                                                           | - preferencje<br>Preferencje Kryteria Utworzenie konta                                                                        |             |
| krok 1/6 krok 2/6 krok 3/6<br>Wniosek będzie rozpatrywany do jednostek w kolejno<br>najmniej preferowanych. | krok 4/6 krok 5/6 krok 6/6<br>ści wskazanej na liście preferencji. Prosimy uporządkować dodane jednostki w kolejności od najb | oardziej do |
| Wybór jednostek na listę preferen                                                                           | cji                                                                                                    |             |
| Miejscowość:                                                                                                | wybierz                                                                                                    | -           |
| Jednostka:                                                                                                  | wybierz                                                                                                    | -           |
|                                                                                                    |                                                                                                    | Dodaj       |
| Lista wybranych preferencji                                                                                 |                                                                                                    |             |
| Lista preferencji nie została określona                                                                     |                                                                                                    |             |
| Prosimy o zapoznanie się z informacjami na temat prze                                                       | twarzania danych osobowych. Czytaj dalej                                                                                      |             |
| Potwierdzam, że zapoznałem(am) się z informacj                                                              | ami na temat przetwarzania danych osobowych.                                                                                  |             |
| Wstecz                                                                                                    |                                                                                                    | Dalej       |

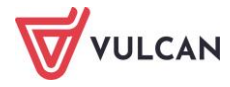

W kroku 4 należy zapoznać się z informacjami na temat przetwarzania danych osobowych za pomocą przycisku **Czytaj dalej** i potwierdzić tę operację.

Aby dodać kolejne pozycje do listy, należy skorzystać z listy wyboru znajdującej się w sekcji **Wybór jednostek na listę preferencji**. Należy wybrać miejscowość, jednostkę i grupę lub samą jednostkę w zależności od dostępnych opcji wyboru, a następnie kliknąć przycisk **Dodaj**.

| Wybór jednostek na listę preferenc | ji          |       |
|------------------------------------|-------------|-------|
| Miejscowość:                       | Wrocław     | -     |
| Jednostka:                         | Żłobek nr 1 | •     |
|                                    |             | Dodaj |

Listę wybranych preferencji można edytować: usuwać z niej jednostki (korzystając z ikony 🛎) jak również zmieniać ich kolejność na liście (korzystając z ikon ♠♥).

| Numer                                      | Jednostka                                                            | Operacje |
|--------------------------------------------|----------------------------------------------------------------------|----------|
| Żłobek nr 1<br>1                           | ul. Dyniowa 1, 51-116 Wrocław, tel. 222222222                        | <u> </u> |
| Żłobek nr 4<br>2                           | ul. Mleczna 1, 51-116 Wrocław, tel. 555555555                        | Ψ¥×      |
| Żłobek nr 2<br>3                           | ul. Rabarbarowa 1, 51-116 Wrocław, tel. 333333333                    | <u> </u> |
| osimy o zapoznanie się z inf               | ormacjami na temat przetwarzania danych osobowych. Czytaj dalej      |          |
| <ul> <li>Potwierdzam, że zapozr</li> </ul> | ałem(am) się z informacjami na temat przetwarzania danych osobowych. |          |

Po wyborze preferencji oraz potwierdzeniu zapoznania się z informacjami na temat przetwarzania danych osobowych należy przejść do kolejnego kroku klikając przycisk **Dalej**.

#### Krok 5: Kryteria

Ten krok ma na celu wskazanie kryteriów spełnianych przez kandydata a wymaganych przez organ prowadzący do przeprowadzenia rekrutacji.

W zależności od żłobka lub grupy kryteria oraz ich liczba mogą być różne.

Odpowiedzi na kryteria należy wybierać z dostępnych list.

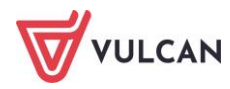

Wskazując symbol <sup>i</sup> przy wybranym kryterium wyświetli się dodatkowy opis danego kryterium oraz informacja w jaki sposób należy je udokumentować.

| Zgłoś kandydaturę                                                   | - kryteria                                                          |          |
|---------------------------------------------------------------------|---------------------------------------------------------------------|----------|
| Informacje Dane osobowe Dane rodziców<br>krok 1/6 krok 2/6 krok 3/6 | Preferencje Kryteria Utworzenie konta<br>krok 4/6 krok 5/6 krok 6/6 |          |
| Kryteria podstawowe                                                 |                                                                     |          |
| Wielodzietność rodziny kandydata (3 i więcej<br>dzieci):            | Tak                                                                 | <u>i</u> |
| Niepełnosprawność kandydata:                                        | Nie                                                                 | <u>i</u> |
| Samotne wychowywanie kandydata w rodzinie:                          | Tak                                                                 | <u>i</u> |
| Po naciśnięciu przycisku Dalej i przejściu do kolejnego kr          | roku zostanie utworzone konto kandydata w systemie rekrutacji.      |          |
| Prosimy o sprawdzenie, czy wszystkie dane są poprawnie              | e uzupełnione.                                                      |          |
| Wstecz                                                              | Da                                                                  | ılej     |

Po wybraniu odpowiedzi na wszystkie kryteria należy przejść do kolejnego kroku, klikając przycisk Dalej.

#### Krok 6: Utworzenie konta

W tym kroku zakładane jest konto kandydata w systemie rekrutacji. Aby zakończyć jego zakładanie należy zdefiniować hasło do konta, wprowadzając je do pola **Hasło**, a następnie powtarzając w polu **Powtórz hasło**.

Hasło powinno składać się co najmniej z 8 znaków, w tym małych liter: 1, wielkich liter: 1, cyfr lub znaków specjalnych: 1.

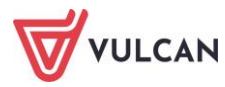

| Zgłoś                  | kandy                                  | daturę                    | - utw                   | orze                 | nie kon                      | ta                        |         |
|------------------------|----------------------------------------|---------------------------|-------------------------|----------------------|------------------------------|---------------------------|---------|
| Informacje<br>krok 1/6 | Dane osobowe<br>krok 2/6               | Dane rodziców<br>krok 3/6 | Preferencje<br>krok 4/6 | Kryteria<br>krok 5/6 | Utworzenie konta<br>krok 6/6 |                           |         |
| Dane wprowa            | adzone w poprzednich                   | krokach zostały zap       | sane.                   |                      |                              |                           |         |
| Zostało utwo           | rzone konto kandydat                   | a w systemie rekruta      | cji. Zapisz swój log    | in i podaj has       | o.                           |                           |         |
| Hasło powinn           | no składać się co najmi                | niej z 8 znaków, w tyr    | n małych liter: 1, v    | /ielkich liter: 1    | , cyfr lub znaków specja     | alnych: 1.                |         |
| Informacja o           | założeniu konta zosta                  | nie wysłana na podar      | ny adres e-mail.        |                      |                              |                           |         |
|                        |                                        | Login:                    | atestowy69              |                      |                              |                           |         |
|                        |                                        | Hasło:                    |                         |                      |                              |                           |         |
|                        |                                        | Powtórz hasło:            |                         |                      |                              |                           |         |
| Poniższy adre          | es e-mail będzie służyć                | do odzyskania hasła       | do konta kandyda        | ata:                 |                              |                           |         |
| ✓ mtesto               | wa@vulcan.edu.pl                       |                           |                         |                      |                              |                           |         |
| Na podane ao           | dresy e-mail została w                 | ysłana informacja o z     | ałożeniu konta.         |                      |                              |                           |         |
| Po zalogowar           | niu się i wybraniu z me                | nu pozycji <b>Wniosek</b> | nożesz:                 |                      |                              |                           |         |
| • edytov<br>• wydru    | wać dane kandydata i<br>Ikować wniosek | rodziców                  |                         |                      |                              |                           |         |
| Wniosek nale           | ży wydrukować i zanie                  | ść do jednostki wska      | zanej na pierwszy       | m miejscu list       | y preferencji (tzw. jedno    | ostka pierwszego wyboru). |         |
| Wybierz przyd          | cisk <b>Zakończ</b> , aby wró          | tić do menu               |                         |                      |                              |                           |         |
| Drukuj w               | rniosek                                |                           |                         |                      |                              |                           | Zakończ |

W przypadku podania dwóch adresów e-mail w danych kontaktowych do rodziców/opiekunów prawnych, należy wskazać który będzie służył do ewentualnego odzyskania hasła do konta.

W tym kroku rodzic/opiekun ma możliwość wydrukowania od razu wniosku lub zakończenia procesu rejestracji. Wniosek można także wyświetlić i wydrukować na późniejszym etapie pracy, korzystając z założonego konta kandydata. W tym kroku system udostępnia również informację, gdzie należy dostarczyć wydrukowany i podpisany wniosek.

Aby wyświetlić wniosek do wydruku należy kliknąć przycisk **Drukuj wniosek**.

Po zalogowaniu się na podstawie wygenerowanych przez system danych i wybraniu z menu pozycji Wniosek kandydat może: edytować dane kandydata i rodziców, wydrukować wniosek.

Wniosek należy wydrukować i zanieść do jednostki wskazanej na pierwszym miejscu listy preferencji (tzw. jednostka pierwszego wyboru).

Aby zakończyć proces rejestracji należy kliknąć przycisk Zakończ.

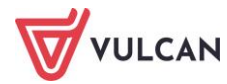

### Konto kandydata

#### Logowanie do konta kandydata

Po zakończeniu procesu rejestracji w systemie zakładane jest konto kandydata. Dodatkowo informacja o loginie i haśle umożliwiającym dostęp do systemu jest wysyłana na adres podany w trakcie rejestracji.

Aby wywołać ekran logowania należy kliknąć przycisk **Zaloguj się**, znajdujący się w prawym, górnym rogu ekranu. Następnie trzeba wprowadzić login, wcześniej podane przy rejestracji hasło i kliknąć przycisk **Zaloguj się**.

Po zalogowaniu się do aplikacji, w nagłówku po prawej stronie jest wyświetlana informacja o obecnie zalogowanym użytkowniku oraz przycisk **Wyloguj się**.

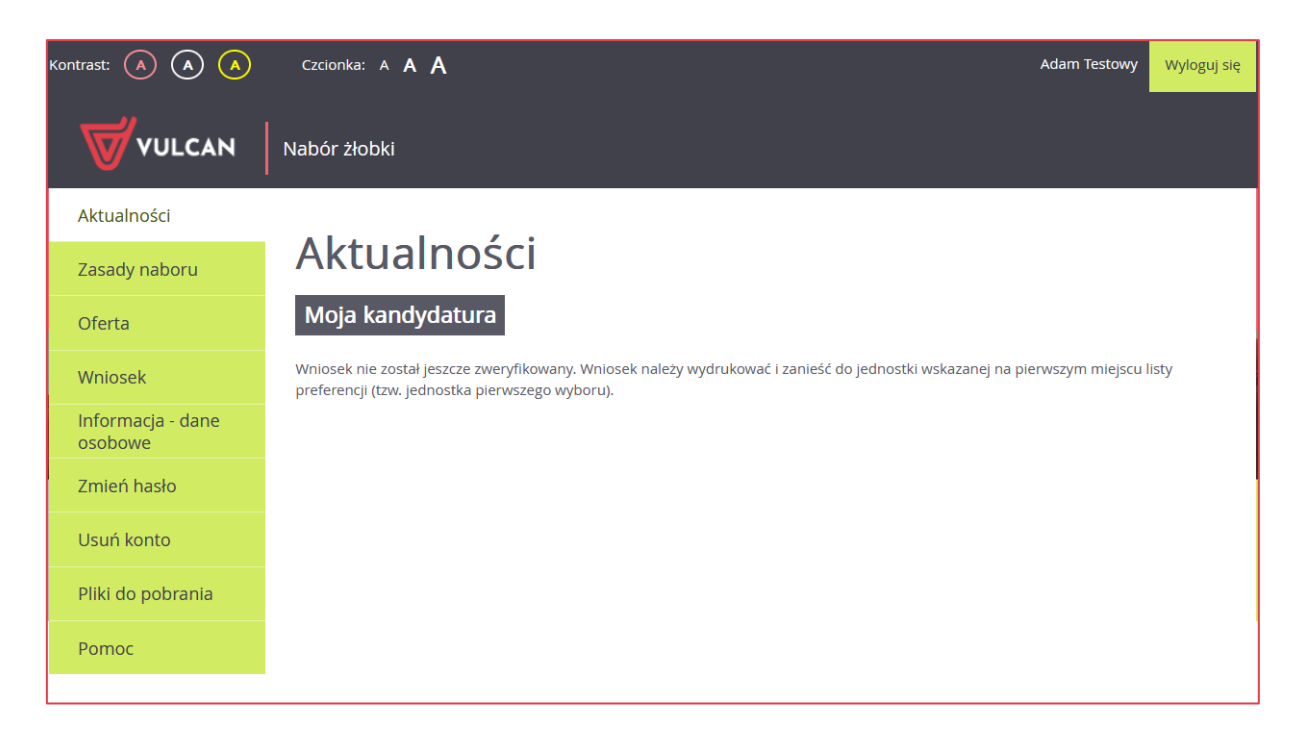

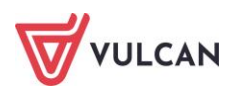

Zmianie ulega również boczne menu – pojawiają się w nim dodatkowe pozycje:

- Wniosek,
- Informacje dane osobowe,
- Zmień hasło,
- Usuń konto.

#### Zmiana danych i drukowanie przygotowanych wniosków

Po wybraniu pozycji Wniosek możliwe jest wydrukowanie przygotowanego wniosku lub dokonanie w nim zmian.

Po wybraniu pozycji Wniosek wyświetlą się trzy opcje do wyboru:

- Zmień preferencje umożliwia zmianę preferencji wyboru jednostek oraz kryteriów rekrutacyjnych,
- Zmień dane osobowe umożliwia naniesienie zmian dotyczących danych osobowych kandydata oraz rodziców/opiekunów prawnych,
- Złóż wniosek umożliwia wydrukowanie przygotowanego wniosku lub podpisanie elektronicznego wniosku.

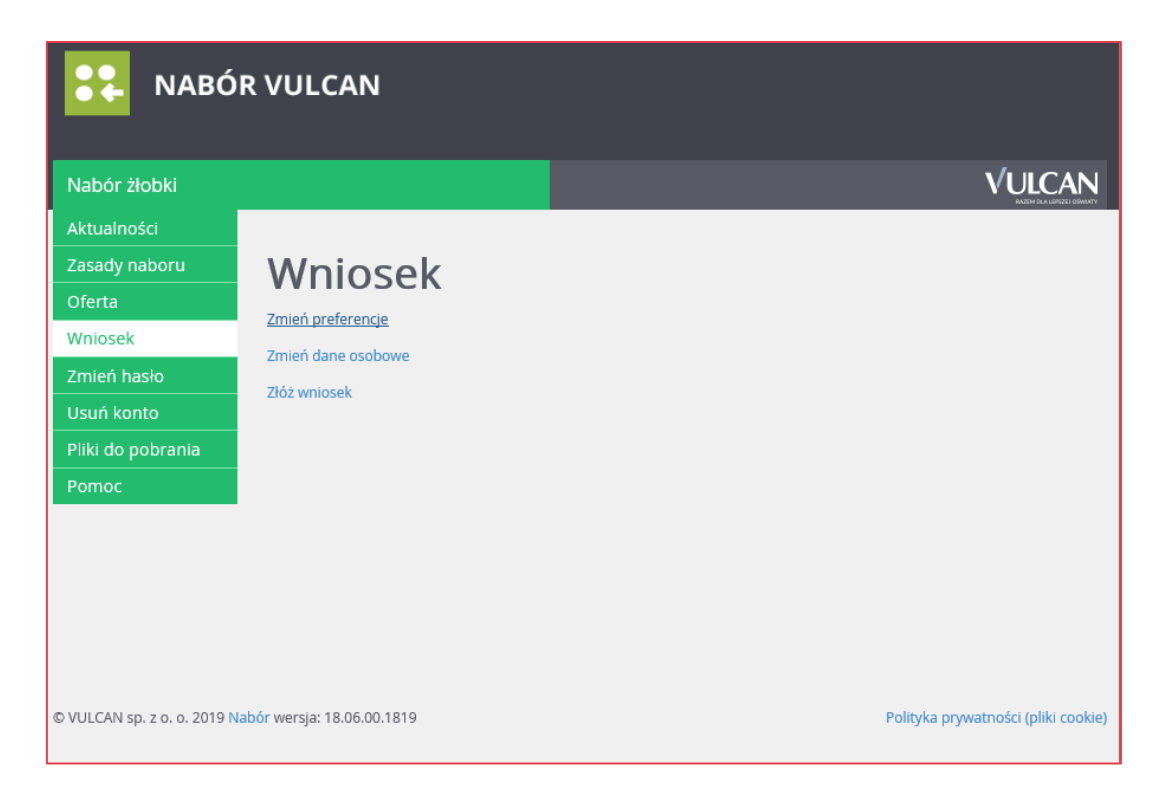

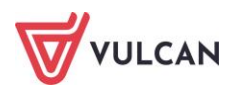

| VULCAN                       | Nabór żłobki                            |
|------------------------------|-----------------------------------------|
| Aktualności                  |                                         |
| Zasady naboru                | Wniosek                                 |
| Oferta                       | Zmień preferencje<br>Zmień dane osobowe |
| Wniosek                      | <u>Złóż wniosek</u>                     |
| Informacja - dane<br>osobowe |                                         |
| Zmień hasło                  |                                         |
| Usuń konto                   |                                         |
| Pliki do pobrania            |                                         |
| Pomoc                        |                                         |

Aby wyświetlić wniosek do wydruku należy kliknąć przycisk **Złóż wniosek,** a następnie w nowym oknie wybrać opcję **Drukuj wniosek.** 

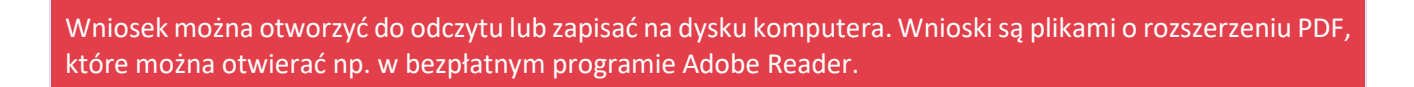

Na wniosku znajdą się m.in. dane kandydata i jego rodziców/opiekunów prawnych oraz lista wybranych żłobków wg kolejności preferencji. Wniosek należy złożyć w jednostce/jednostkach zgodnie z informacją

Przed wydrukiem zalecamy weryfikację wyświetlonych informacji i w razie pomyłek korektę tych danych, dostępną w oknie **Wniosek**.

Aby zmienić dane w już przygotowanym wniosku należy:

- Jeśli zmiana ma dotyczyć preferencji wybranych placówek lub kryteriów rekrutacyjnych kliknąć odnośnik Zmień preferencje,
- Jeśli zmiana ma dotyczyć danych osobowych kandydata i jego rodziców/opiekunów kliknąć odnośnik Zmień dane osobowe.

W obydwu przypadkach należy postępować dalej analogicznie, jak przy pierwszym wprowadzaniu wniosku do systemu.

Zmiana preferencji jest może nie być możliwa dla zaakceptowanych przez żłobek wniosków bez kontaktu z jednostką. możliwa tylko dla wniosków niezaakceptowanych. W pozostałych przypadkach można zmienić w tym miejscu wyłącznie dane osobowe kandydata.

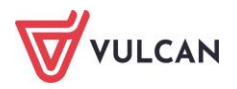

#### Składanie wniosku elektronicznie

Jeżeli w gminie, w której odbywa się proces rekrutacji do żłobków zdecydowano o możliwości elektronicznego składania wniosku, można złożyć wniosek w takiej formie.

Warunkiem skorzystania z tej metody jest to, aby obydwoje rodzice/opiekunowie prawni kandydata posiadali Profil Zaufany lub podpis kwalifikowany. Ponadto do składanego wniosku należy dodać wszystkie wymagane załączniki w postaci elektronicznej. Załączniki można dodać w formie zdjęcia lub skanu w formatach: JPG, GIF lub PDF.

Po kliknięciu przycisku **Przeglądaj** należy wskazać plik z dysku twardego przeznaczony do wczytania, a następnie przy wybranym kryterium wskazać ikonę , aby wczytać dokument.

| Załączniki<br>załącznika | można dodać w formie zdjęcia lub skanu. Dopuszczal<br>to 5.0 MB. Wskaż plik, a następnie wybierz ikonę ze znakie | ne są formaty plików jpg, png, gif i pd<br>em plus dla dokumentu, którego treść jest | f. Maksymalny rozmiar<br>zawarta w tym pliku. |
|--------------------------|----------------------------------------------------------------------------------------------------|--------------------------------------------------------------------------------------|-----------------------------------------------|
| Przeglądaj               | ) Wielodzietność rodziny kandydata (3 i więcej dzieci).po                                                        | if                                                                                   |                                               |
| L.p.                     | Nazwa dokumentu                                                                                                  | Nazwa pliku                                                                          | Operacje                                      |
| 1                        | Wielodzietność rodziny kandydata (3 i więcej<br>dzieci)                                                          |                                                                                      | o                                             |
| 2                        | Samotne wychowywanie kandydata w rodzinie                                                                        |                                                                                      | 0                                             |

Po przesłaniu dokumentu można go otworzyć klikając jego nazwę lub usunąć po wybraniu ikony 🤒 z prawej strony ekranu.

| odać w formie zdjęcia lub skanu. Dopuszcza<br>Wskaż plik a pastepnie wybierz ikone ze znak | alne są formaty plików jpg, png, gif i pdf. Maks                                                                              | umalou rozmiar                                                                                                    |
|--------------------------------------------------------------------------------------------|----------------------------------------------------------------------------------------------------|----------------------------------------------------------------------------------------------------|
| r visitaz prin, a następrine wybierz ikonę ze znak                                         | kiem plus dla dokumentu, którego treść jest zawarta                                                                           | a w tym pliku.                                                                                                    |
| γbrano pliku.                                                                              |                                                                                                    |                                                                                                    |
| Nazwa dokumentu                                                                            | Nazwa pliku                                                                                                    | Operacje                                                                                                    |
| odzietność rodziny kandydata (3 i więcej<br>:i)                                            | Wielodzietność rodziny kandydata (3 i więcej<br>dzieci).pdf                                                                   | 🗶 😳                                                                                                    |
| otne wychowywanie kandydata w rodzinie                                                     |                                                                                                    | 0                                                                                                    |
|                                                                                            | /brano pliku.<br>Nazwa dokumentu<br>odzietność rodziny kandydata (3 i więcej<br>:i)<br>otne wychowywanie kandydata w rodzinie | /brano pliku.<br>Nazwa dokumentu Nazwa pliku<br>odzietność rodziny kandydata (3 i więcej<br>ci)<br>otne wychowywanie kandydata w rodzinie |

Po wczytaniu wymaganych załączników można przystąpić do podpisania wniosku w formie elektronicznej. W tym celu należy, pod tabelą z załącznikami, wskazać odpowiednią formę podpisu oraz postępować zgodnie ze wskazówkami na ekranie.

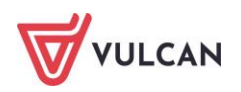

| Podpisanie wniosku                                                                                                    |                                                                                                    |                                                                                                    |
|----------------------------------------------------------------------------------------------------|----------------------------------------------------------------------------------------------------|----------------------------------------------------------------------------------------------------|
| Poniżej rodzice/opiekunowie prawni wskazani we wniosku mogą pod<br>podpisu zostanie zablokowana możliwość modyfikacji danych zawartyc<br>usunąć podpis, zmodyfikować dane i podpisać wniosek ponownie. U<br>złożony podpis. Przycisk Pobierz kopię wniosku umożliwia: | pisać wniosek wybraną metodą.<br>n we wniosku. Dopóki wniosek ni<br>sunięcie podpisu należy potwiero | Po złożeniu co najmniej jednego<br>ie zostanie zaakceptowany można<br>dzić tą samą metodą, jaką został |
| obejizenie wnosku przed podpisuniem,                                                                                                    |                                                                                                    |                                                                                                    |
| <ul> <li>po złożeniu podpisu pobranie wniosku z metryczką podpisu.</li> </ul>                                                                                                    |                                                                                                    |                                                                                                    |
|                                                                                                    |                                                                                                    | Pobierz kopię wniosku                                                                                  |
| lmie i nazwisko                                                                                                    | 1                                                                                                    | ,                                                                                                    |
| ming machine                                                                                                    | Złozony                                                                                              | podpis                                                                                                 |
| Monika Testowa                                                                                                    | Podpisz<br>(Profil zaufany/ePUAP)                                                                    | podpis<br>Podpisz<br>(kwalifikowany)                                                                   |
| Monika Testowa<br>Tadeusz Testowy                                                                                                    | Podpisz<br>(Profil zaufany/ePUAP)<br>Podpisz<br>(Profil zaufany/ePUAP)                               | podpis<br>Podpisz<br>(kwalifikowany)<br>Podpisz<br>(kwalifikowany)                                     |

|                                                                      |                                                                                                    |                                                                    | VULC/                                                                    |
|----------------------------------------------------------------------|----------------------------------------------------------------------------------------------------|--------------------------------------------------------------------|--------------------------------------------------------------------------|
| 1                                                                    | 1Wielodzietność rodziny kandydata                                                                                                    | 1Wielodzietność rodziny kandy                                      | data.pdf 📀                                                               |
| 2                                                                    | 65amotne wychowywanie kandydata w rodzinie                                                                                                    | 65amotne wychowywanie kano<br>rodzinie.pdf                         | lydata w 🛛 😶                                                             |
| Podpisanie<br>Poniżej rodzice<br>zostanie zablo<br>nierwszego wy     | wniosku<br>/opiekunowie prawni wskazani we wniosku mogą poc<br>kowana możliwość, modyfikacji danych zawartych v                                                                      | lpisać wniosek wybraną metodą. P<br>ve wniosku. Dopóki wniosek nie | o zloženiu co najmniej jednego podpi<br>zostanie zaakceptowany w jednost |
| - obejrzenie wr<br>- po złożeniu p                                   | odru mozna usunąc podpis, zmodymować dane i po<br>isstał złożony podpis. Przycisk Drukuj wniosek umożliw<br>iosku przed podpisaniem,<br>odpisu pobranie wniosku z metryczką podpisu. | opisat whitesex ponownie. Usunię<br>la:                            | se poopisu nalezy potwerdzic tą san                                      |
| metodą, jaką zi<br>- obejrzenie wr<br>- po złożeniu p                | odru mozna usunąć podpis, zmodymować dane i po<br>stal złożony podpis. Przycisk Drukuj wniosek umożliw<br>iosku przed podpisaniem,<br>odpisu pobranie wniosku z metryczką podpisu.   | opisat whichsek ponownie. Usunię<br>ta:                            | Drukuj wniosek                                                           |
| netodą, jaką zi<br>obejrzenie wr<br>po złożeniu p                    | odru mozna usunąć podpis, zmodymować dane i po<br>ostał złożony podpis. Przycisk Drukuj wniosek umożliw<br>iosku przed podpisaniem,<br>odpisu pobranie wniosku z metryczką podpisu.  | opisac writosek ponownie. Usunię<br>la:                            | Drukuj wniosek                                                           |
| metodą, jaką zi<br>- obejrzenie wr<br>- po złożeniu pi<br>Alicja Ara | obru mozna usunąć podpis, zmodymować dane i po<br>ostał złożony podpis. Przycisk Drukuj wniosek umożliw<br>iosku przed podpisaniem,<br>odpisu pobranie wniosku z metryczką podpisu.  | Podpisz (EPUAP)                                                    | Drukuj wniosek<br>Drukuj wniosek<br>Podpisz (kwaitfikowany)              |

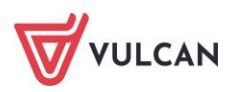

| Kontrast: A A A   | Czcionka: A A A Henryk Ara                                         | Wyłoguj się |
|-------------------|--------------------------------------------------------------------|-------------|
|                   | ν                                                                  | ULCAN       |
| Aktualności       |                                                                    |             |
| Zasady naboru     | Podnis kwalifikowany                                               |             |
| Terminy naboru    | r oapis kwalilikowaliy                                             |             |
| Wniosek           | Aby złożyć podpis kwalitikowany, pobierz dokument na dysk lokalny. |             |
| Zmień hasło       | Pobierz dokur                                                      | ment        |
| Usuń konto        |                                                                    |             |
| Pliki do pobrania | Aby przesłać podpisany dokument, wskaż odpowiedni plik.            |             |
| Pomoc             | Przeglądaj wniosek - Ara Henryk.xml                                |             |
|                   | Prześli                                                            | j plik      |

| Imię i nazwisko                         |                               |                         |
|-----------------------------------------|-------------------------------|-------------------------|
| <imię i="" matki="" nazwisko=""></imię> | Podpisz (EPUAP)               | Podpisz (kwalifikowany) |
| <imię i="" nazwisko="" ojca=""></imię>  | Podpisano 2018-04-21 17:28:32 | Usuń podpis             |

Podpisany wniosek zostanie zweryfikowany w jednostce pierwszego wyboru, która skontroluje prawidłowość załączników a następnie zaakceptuje lub odrzuci wniosek.

Należy sprawdzać regularnie konto kandydata, aby zapoznać się z decyzją. W przypadku odrzucenia wniosku należy skontaktować się jak najszybciej z placówką, do której wpłynął wniosek.

### Po zakończeniu rejestracji wprowadzone dane dostępne są po zalogowaniu na zakładce **Wniosek**, dostępnej w bocznym menu.

#### Zmiana/przypomnienie hasła

Pozycja Zmień hasło umożliwia zmianę hasła do konta.

W tym celu należy w pierwszym polu wprowadzić stare, dotychczasowe hasło, a w kolejnych dwóch powtórzyć nowe. Zmiany zapisujemy klikając przycisk **Zapisz**.

Jeśli hasło zostało zgubione lub zapomniane, można skorzystać z opcji **Nie pamiętam hasła**. Opcja ta jest dostępna pod warunkiem, że przy uzupełnianiu formularza zgłoszeniowego został wpisany adres e mail. Opcja **Nie pamiętam hasła** dostępna jest dla niezalogowanego użytkownika, po kliknięciu przycisku **Zaloguj się**.

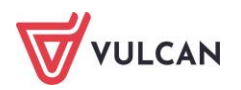

#### Usuwanie konta kandydata

Po wybraniu pozycji **Usuń konto** możliwe jest usunięcie konta kandydata. W efekcie tej operacji nastąpi nie tylko usunięcie złożonego wniosku, ale również usunięcie z systemu wszystkich danych kandydata.

Usuwanie konta kandydata jest możliwe wyłącznie, gdy złożony wniosek nie został jeszcze przyjęty.

#### Podgląd stanu złożonego wniosku

Po wybraniu pozycji Aktualności system wyświetla informację o stanie złożonego wniosku.

#### Złożenie wniosku

Tuż po złożeniu wniosku wyświetli się następująca informacja:

| Kontrast: 🔺 🔺 🔺              | Czcionka: A A A A Adam Testowy                                                                                                    | Wyloguj się |
|------------------------------|----------------------------------------------------------------------------------------------------|-------------|
|                              | Nabór żłobki                                                                                                    |             |
| Aktualności                  |                                                                                                    |             |
| Zasady naboru                | Aktualności                                                                                                    | _           |
| Oferta                       | Moja kandydatura                                                                                                    |             |
| Wniosek                      | Wniosek nie został jeszcze zweryfikowany. Wniosek należy wydrukować i zanieść do jednostki wskazanej na pierwszym miejscu l<br>preferencji (tzw. jednostka pierwszego wyboru). | isty        |
| Informacja - dane<br>osobowe |                                                                                                    |             |
| Zmień hasło                  |                                                                                                    |             |
| Usuń konto                   |                                                                                                    |             |
| Pliki do pobrania            |                                                                                                    |             |
| Pomoc                        |                                                                                                    |             |

#### Akceptacja wniosku

Jeżeli żłobek otrzyma od rodzica/opiekuna wydrukowany wniosek akceptuje go w systemie. Wówczas na stronie kandydata wyświetli się następująca informacja:

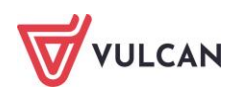

| VULCAN            | Nabór żłobki       |                                                    |                                |
|-------------------|--------------------|----------------------------------------------------|--------------------------------|
| Aktualności       |                    |                                                    |                                |
| Zasady naboru     | Aktua              | alności                                            |                                |
| Oferta            | Moja kano          | dydatura                                           |                                |
| Wniosek           | Wniosek został z   | aakceptowany i kandydat znajduje się na liście ocz | zekujących.                    |
| Informacja - dane | Lista preferencji: |                                                    |                                |
| osobowe           | Numer              | Nazwa jednostki                                    | Pozycja na liście oczekujących |
| Zmień hasło       |                    |                                                    |                                |
| Usuń konto        | 1                  | Złobek nr 1                                        | 2                              |
|                   | 2                  | Żłobek nr 4                                        | 2                              |
| Plíki do pobrania | 3                  | Żłobek pr 2                                        | 1                              |
| Pomoc             |                    |                                                    |                                |
|                   | Termin ważności    | wniosku upływa: 01.12.2022                         |                                |

#### Wstępne przyjęcie

W sytuacji, gdy dziecko zostało już wstępnie przyjęte wyświetli się następująca informacja:

| Aktualności                  |                                                                                                    |
|------------------------------|----------------------------------------------------------------------------------------------------|
| Zasady naboru                | Aktualności                                                                                                    |
| Oferta                       | Moja kandydatura                                                                                                    |
| Wniosek                      | Kandydat został wstępnie przyjęty do:<br>Żłobek nr 2                                                                 |
| Informacja - dane<br>osobowe | ul. Rabarbarowa 1, 51-116 Wrocław<br>Należy zgłosić się do podanej jednostki w celu potwierdzenia woli uczęszczania. |

#### Przyjęcie

W sytuacji, gdy dziecko zostało już przyjęte do konkretnej placówki, wyświetli się następująca informacja:

| Aktualności                  |                                           |
|------------------------------|-------------------------------------------|
| Zasady naboru                | Aktualności                               |
| Oferta                       | Moja kandydatura                          |
| Wniosek                      | Kandydat jest przyjęty do:<br>Żłobek nr 2 |
| Informacja - dane<br>osobowe | ul. Rabarbarowa 1, 51-116 Wrocław         |

#### Informacje – dane osobowe

W tej zakładce dostępne są informacje dotyczące przetwarzania danych osobowych oraz dane kontaktowe do inspektorów ochrony danych w żłobkach wskazanych na liście preferencji.

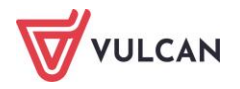

### Powiadomienia i ostrzeżenia

#### Powiadomienia mailowe

Organ prowadzący może wskazać w systemie te sytuacje, w których rodzic/opiekun kandydata będzie otrzymywał informacje mailowe o zmianie stanu jego wniosku. Powiadomienia będą wysyłane na adresy mailowe podane w danych rodziców/opiekunów. Możliwe jest otrzymywanie maili w sytuacji:

- Akceptacji wniosku,
- Anulowania akceptacji wniosku,
- Ostrzeżenia o upływie terminu ważności wniosku,
- Utracie ważności wniosku,
- Wstępnym przyjęciu,
- Anulowaniu wstępnego przyjęcia,
- Przyjęcia,
- Skreślenie z listy przyjętych.

#### Ostrzeżenia w witrynie kandydata

Nawet jeśli organ prowadzący nie udostępnił powiadomień mailowych, po zalogowaniu w witrynie kandydata rodzice/opiekunowie widzą ostrzeżenia dotyczące złożonych przez nich wniosków. Ostrzeżenia te mogą dotyczyć m.in.:

- ostrzeżenia o upływie terminu ważności wniosku,
- utracie ważności wniosku.

Wraz z odpowiednim ostrzeżeniem pojawia się komunikat wskazujący, jakie operacje są wymagane, by wniosek trafił ponownie "do kolejki" oczekujących.

#### Moja kandydatura

Nie został przedłużony termin ważności wniosku. Aby nadal starać się o przyjęcie należy zaaktualizować wniosek, wydrukować go i zanieść do jednostki wskazanej na pierwszym miejscu listy preferencji (tzw. jednostka pierwszego wyboru).

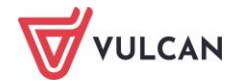

## Najczęściej zadawane pytania

# Jak postępować, gdy przy zgłaszaniu kandydatury (zakładaniu konta), wyświetli się komunikat o błędnym numerze PESEL?

Przy zakładaniu konta może pojawić się komunikat o błędnym wypełnieniu pola przeznaczonego na numer PESEL. Należy w takiej sytuacji, upewnić się, czy numer jest poprawnie wpisany oraz czy nie ma przed lub za numerem postawionej spacji. Jeżeli mimo wpisywania poprawnego numeru nadal pojawia się ten komunikat, należy skontaktować się ze żłobkiem w celu wyjaśnienia nieprawidłowości.

#### Jak postępować, jeśli dziecku nie został nadany jeszcze numer PESEL?

Jeżeli dziecko nie posiada numeru PESEL, należy na karcie **Zgłoś kandydaturę** zaznaczyć opcję **Kandydat nie posiada numeru PESEL (obcokrajowcy)**. W kolejnym kroku wymagane będzie podanie daty urodzenia oraz płci dziecka. Dalszy proces rekrutacji przebiega tak samo, jak dla dzieci rejestrowanych za pomocą numeru PESEL.

#### Jak postępować, gdy przy zgłaszaniu kandydatury (zakładaniu konta), wyświetli się informacja, że kandydat o podanym numerze PESEL został już zarejestrowany?

Każdy kandydat może mieć założone tylko jedno konto w elektronicznym naborze. Konto to jest zakładane na podstawie numeru PESEL, a następnie weryfikowane w żłobku na podstawie okazanych dokumentów. Jeżeli taki komunikat pojawi się podczas pierwszej rejestracji kandydata, należy skontaktować się z dowolnym żłobkiem w celu wyjaśnienia zaistniałej sytuacji.

#### Jak i kiedy można zmienić kolejność grup na liście preferencji?

Kolejność na liście preferencji można modyfikować do momentu zaakceptowania wniosku przez jednostkę pierwszego wyboru. Na liście preferencji są dostępne przyciski, które umożliwiają przesunięcie pozycji w górę lub w dół a także usunięcie jej z listy. W szczególnym przypadku możliwe jest również zmienianie preferencji na wniosku zaakceptowanym. Jeśli istnieje taka możliwość w Państwa systemie możecie o tym przeczytać w zasadach naboru.

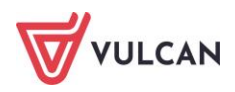

# Co zrobić, jeśli zapomniałem hasła, a nie podałem adresu e-mail przy zakładaniu konta kandydata?

W przypadku braku adresu e-mail nie będzie można skorzystać z opcji **Nie pamiętam hasła**. W takim przypadku, aby uzupełnić dane o adres e-mail, należy skontaktować się ze żłobkiem pierwszego wyboru.

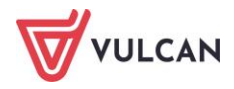